# Software Graupner Radio Studio

Mit dem Graupner Radio Studio lassen sich die Sender der Graupner HoTT Serie verwalten. So lassen sich einfach Firmware-Updates oder Sprachpakete aufspielen, Modellspeicher sichern oder die vom Sender gespeicherten Log-Dateien betrachten. Als Besonderheit können auch die Sensordaten der verschiedenen HoTT Sensoren oder Module, wie z.B. das General Air-Modul live und graphisch am PC ausgegeben werden.

#### **1. INSTALLATION**

Zuerst müssen die USB-Treiber (Silicon Labs CP210x) und das Radio grStudio - Download unter www.graupner.de "HoTT Software und Updates" - zu finden bei allen HoTT-Produkten unter Download - auf Ihrem Computer installiert werden. Folgen Sie allen Bildschirmanweisungen während der Installation. Starten Sie anschließend das Radio grStudio mit einem Doppelklick auf das Programsymbol 👷 auf Ihrem Desktop.

Beachte: unter Windows 7<sup>®</sup> muss anschließend der Schreibschutz des Programmordners X:\Programme\Graupner entfernt werden, da das Programm die Sicherungsordner in diesem Verzeichnis anlegt.

### 2. PROGRAMMÜBERSICHT

| Menüleiste                            | ∕ Symbolleiste      |                 |
|---------------------------------------|---------------------|-----------------|
| TRadio_grStudio. Version-S3.2         |                     |                 |
| Menu Controller Log Monitor About (H) |                     |                 |
| i 🚧 i 🐐 i 🕒 i 👫                       | 🌣 i 🔁 i 🕨 i 📳 🖉 i 🤋 |                 |
| Controller Menu 🔻 🚇                   | k                   |                 |
| 😑 📲 Radio                             | Pinsymbol           |                 |
| 🗉 💐 Transmitter                       |                     |                 |
|                                       |                     |                 |
| - 🏠 Firmware Upgrade                  |                     |                 |
| Voice Package                         |                     |                 |
| — 🕢 Time Setup                        |                     |                 |
| -++ Model Backup                      |                     |                 |
| - 👸 Model Conversion                  |                     |                 |
|                                       | - Funktionsmenü     | Programmfenster |
| 🗉 纋 Live Log                          |                     |                 |
| Log Start                             |                     |                 |
| Log Stop                              |                     |                 |
| 🗉 🔯 File Log                          |                     |                 |
| Sensor Log                            |                     |                 |
| - 61                                  |                     |                 |
| Port : Com12 Baud : 115200            | 00:00:00.00 (+0.00) |                 |
| Statusleiste                          | Live Log Status     |                 |

Live Log Status

Wie alle Windows-Programme besteht das Graupner Radio Studio aus den typischen Windows Fenstern. Die Abbildung beschreibt die einzelnen Programmteile, in den folgenden Abschnitten wird immer wieder auf diese Bezeichnungen verwiesen. Sollten Sie das Funktionsmenü nicht sehen, fahren Sie mit dem Mauszeiger über die Schaltfläche "Controller Menu" links oben im Programmfenster, damit das Menü aufklappt. Sie können das Menü auch durch Klicken auf das Pinsymbol dauerhaft öffnen.

# **3. PROGRAMM EINRICHTEN**

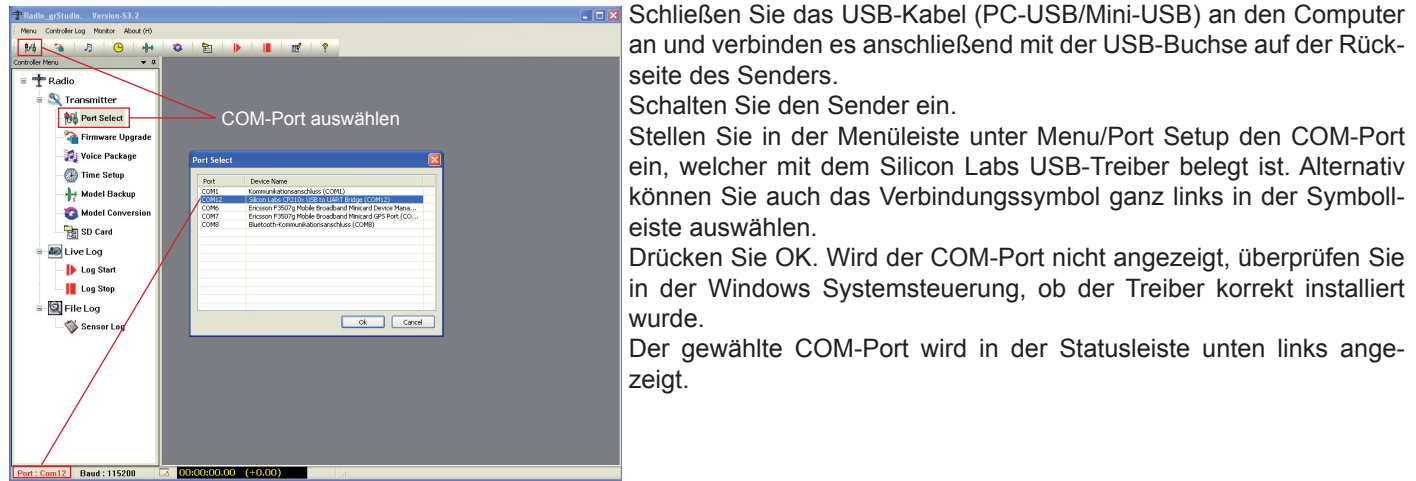

## 4. PROGRAMMTEIL SENDER (TRANSMITTER)

Im Funktionsmenü "Transmitter" sind die Programmteile zusammengefasst, die zum Update des Senders oder der Datensicherung bzw. Modellspeichersicherung des Senders benötigt werden.

# 4.1 Firmware-Update Sender:

1. Schalten Sie den Sender ein.

Schließen Sie das USB-Kabel an den Computer an und verbinden es anschließend mit der USB-Buchse auf der Rückseite des Senders.

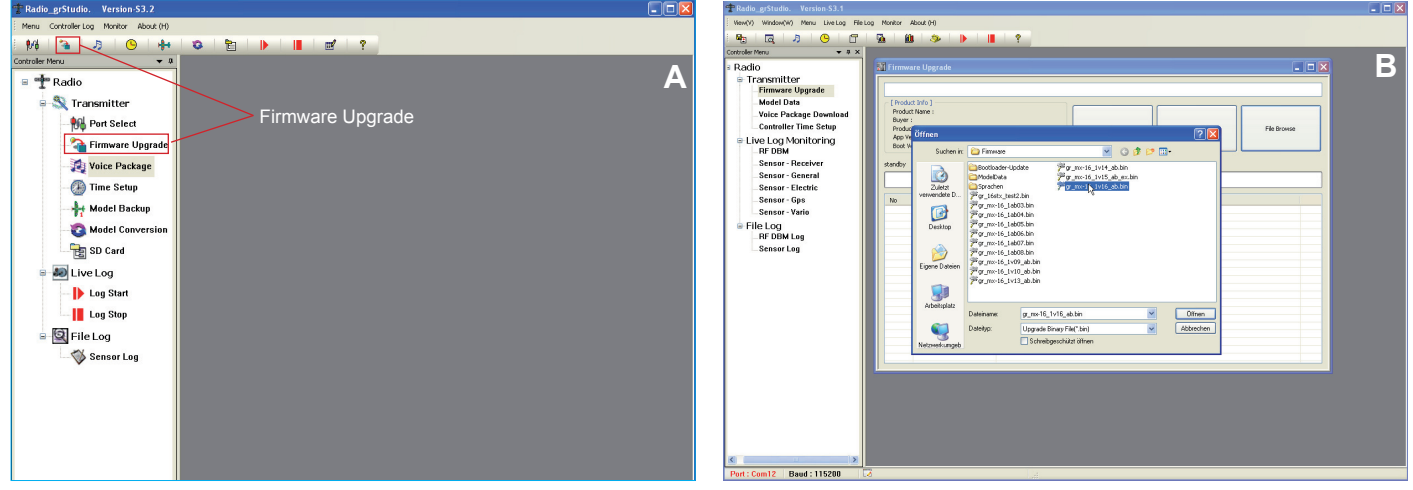

- 2. Öffnen Sie im linken Funktions-Menü unter "Transmitter" den Punkt "Firmware Upgrade" oder das zweite Symbol in der Symbolleiste (Abb. A).
- 3. Drücken Sie den Button "File Browse" und suchen im sich öffnenden Programmfenster die aktuelle Firmware-Datei z.B. gr\_mx-16\_XvXX.bin für die mx-16 (B).

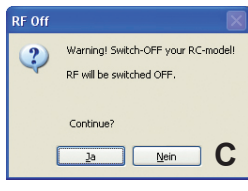

4. Drücken Sie den Button "Download Start" um den Update-Vorgang zu starten. Ein Popup-Fenster "RF OFF" öffnet sich, um Sie nochmals darauf hinzuweisen, dass das HF-Teil des Senders während des Updates abgeschaltet wird - um Störungen zu vermeiden, sollten Sie, wenn noch nicht geschehen, den Empfänger istzt ausschalten (C) und schließend Ja anklicken. Der Lodate Fortschritt wird durch den forti-

Empfänger jetzt ausschalten (C) und schließend Ja anklicken. Der Update-Fortschritt wird durch den fortlaufenden Balken "Application Firmware Downloading… XX/XX und die Log-Einträge in der Tabelle darunter angezeigt. Im Senderdisplay erscheint

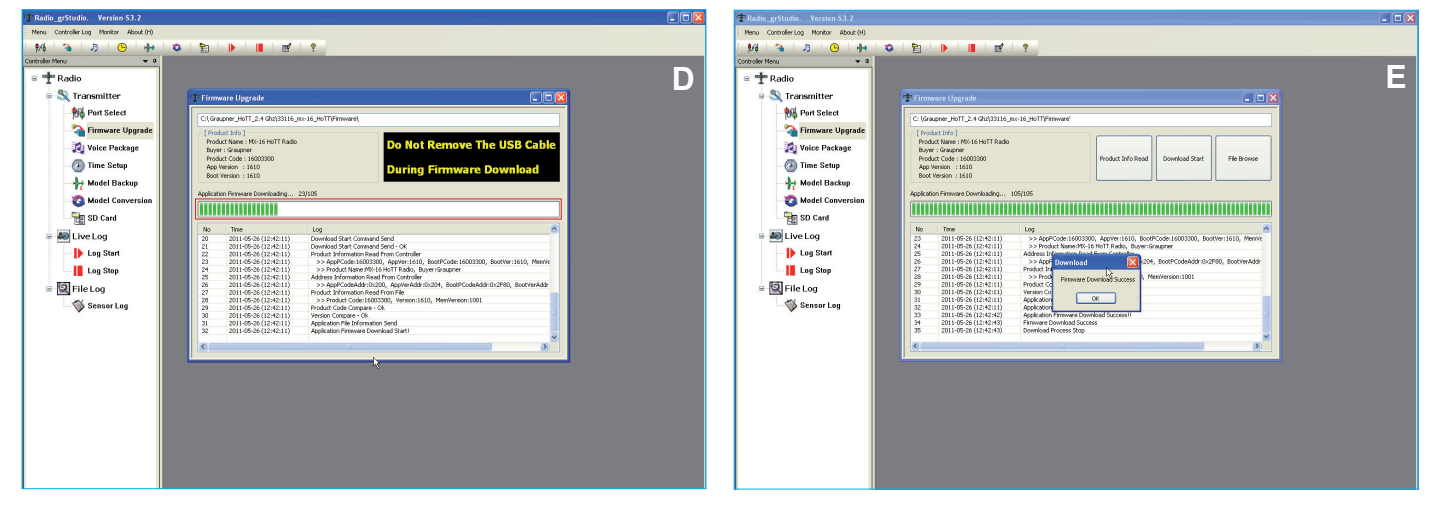

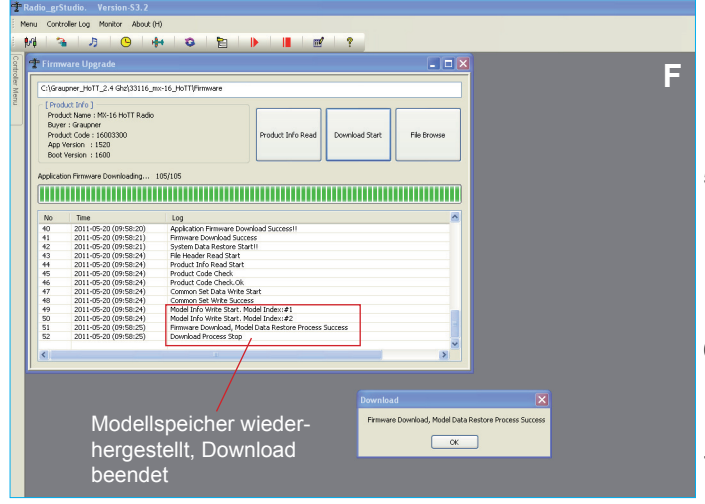

außerdem die Meldung "Firmware Download - please wait... Progress XX/XX" (D).

**Achtung:** während des Update-Vorgangs darf das USB-Kabel nicht entfernt werden! Achten Sie auch darauf, das die USB-Stecker am Sender oder PC guten Kontakt haben und nicht wackeln.

- Eine Signalmelodie des Senders und die Meldung "Firmware Download Sucess – Download Process Stop" in der Tabelle signalisiert das erfolgreiche Ende des Update-Prozesses. Au ßerdem wird im Senderdisplay dann wieder die Startanzeige "mx-16 Graupner" mit der aktuellen Firmware-Version ange zeigt (E).
- Modellspeicher werden automatisch übernommen bzw. auch von älteren Firmware-Versionen direkt umgewandelt. Sie brauchen also keine Sicherung der Modellspeicher vor dem Update anlegen (F).
- 7. Schalten Sie den Sender aus und entfernen das USB-Kabel.

8. Sollte der Update-Vorgang abbrechen, wiederholen Sie die Prozedur.

#### 4.3 Sprachausgabe – zusätzliche Sprachen installieren:

Die gewünschte Sprachdatei "voice\_XX.vdf" kann auch über die Software Radio\_grStudio installiert werden, z.B. wenn Sie keine Micro-SD Karte zur Hand haben.

**Beachte:** Es kann nur eine Sprachdatei im Sender gespeichert werden, d.h. die vorhandene Sprachdatei wird überschrieben und muss dann gegebenenfalls erneut über die Software oder SD-Karte in den Sender eingespielt werden.

1. Schalten Sie den Sender ein. Schließen Sie das USB-Kabel an den Computer an und verbinden es anschließend mit der USB-Buchse auf der Rückseite des Senders.

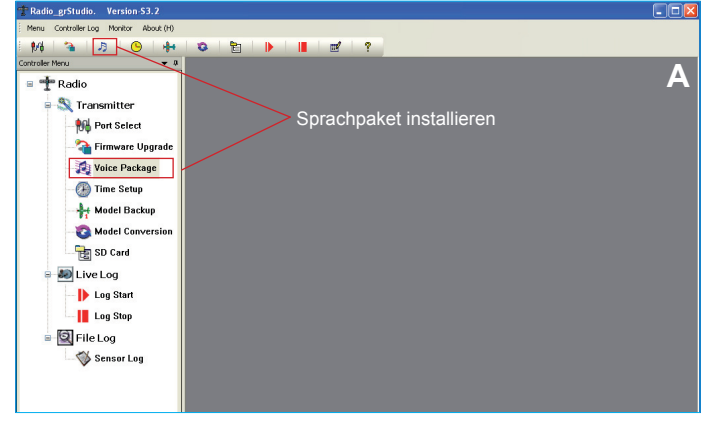

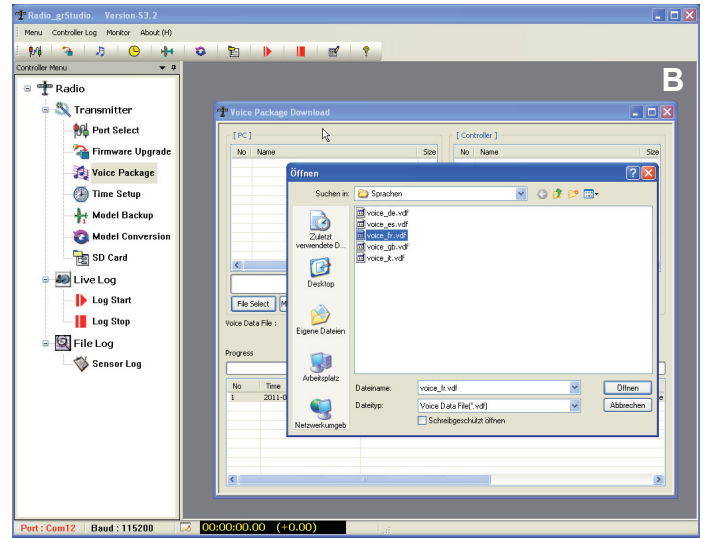

- Öffnen Sie im linken Funktions-Menü unter "Transmitter" den Punkt "Voice Package" – oder das dritte Symbol in der Symbolleiste (A).
- Drücken Sie im linken Teil des sich öffnenden Fensters [PC]
   Pert: Cent2 Beud: 115280 Coord (40.00)
   den Button "File Select" und suchen im "Öffnen"-Fenster die gewünschte Sprachdatei "voice\_XX.vdf". Sollten Sie vergessen haben, den Sender einzuschalten, erscheint das Popup-Fens ter "Flash Size Unknown" und der Prozess wird abgebrochen. Schalten Sie den Sender ein und wiederholen den Vorgang (B).
- 4. Drücken Sie nun den Button "Send" um den Vorgang zu starten. Ein Popup-Fenster "RF OFF" öffnet sich, um Sie nochmals

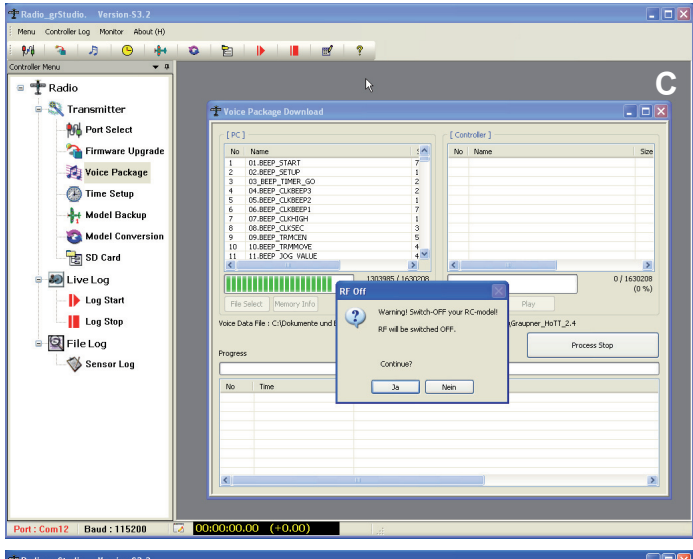

darauf hinzuweisen, dass das HF-Teil des Senders während des Updates abgeschaltet wird - um Störungen zu vermeiden, sollten Sie, wenn noch nicht geschehen, den Empfänger jetzt ausschalten (C). Der Download-Fortschritt wird durch den fortlaufenden Balken "Progress (XXX / XXX)" und die Log-Einträ ge in der Tabelle "File Data Send Start" darunter angezeigt (D).

- Die Meldung "File Download Complete Process Stop" in der Tabelle und als Popup-Fenster signalisiert das erfolgreiche Ende des Update-Prozesses. Schalten Sie den Sender aus und entfernen das USB-Kabel (E).
- Sollte der Update-Vorgang abbrechen, erscheint das Popup-Fenster "File Data Send Fail", wiederholen Sie in dem Fall die Prozedur.
- 7. Die gewählte Sprache ist nun installiert, allerdings wird sie nicht korrekt im "Versteckter Modus" Menü angezeigt, hier erscheint noch immer die zuvor ausgewählte Sprache. Deshalb empfehlen wir, die Sprachdateien auf die Micro-SD Karte zu kopieren und von dort zu installieren (sie-

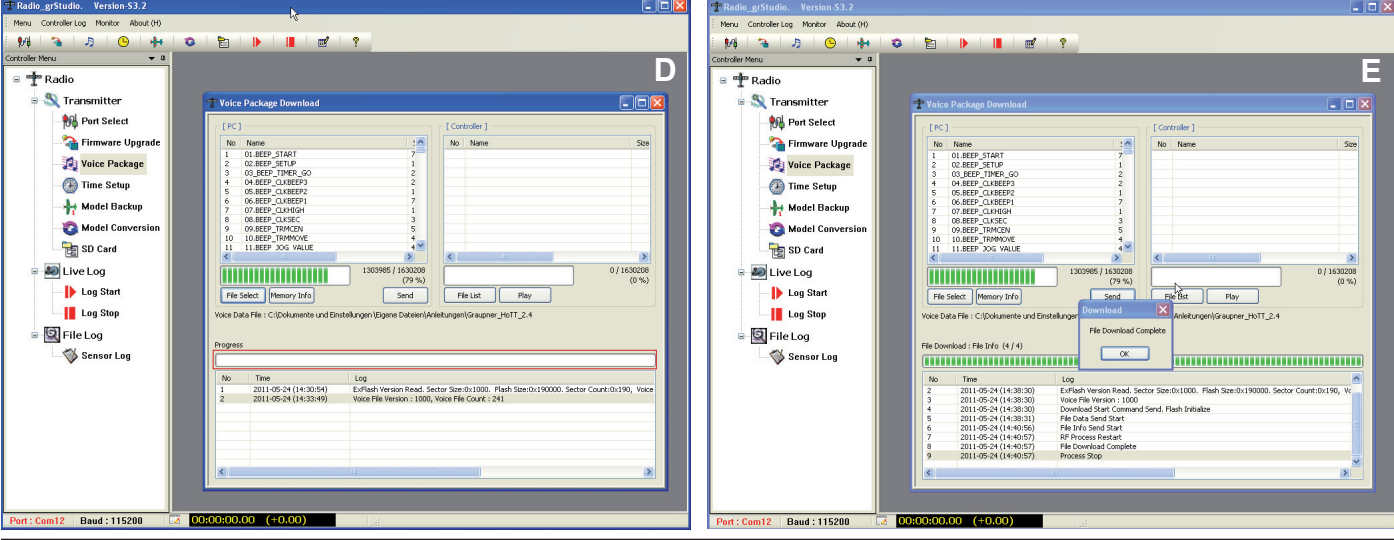

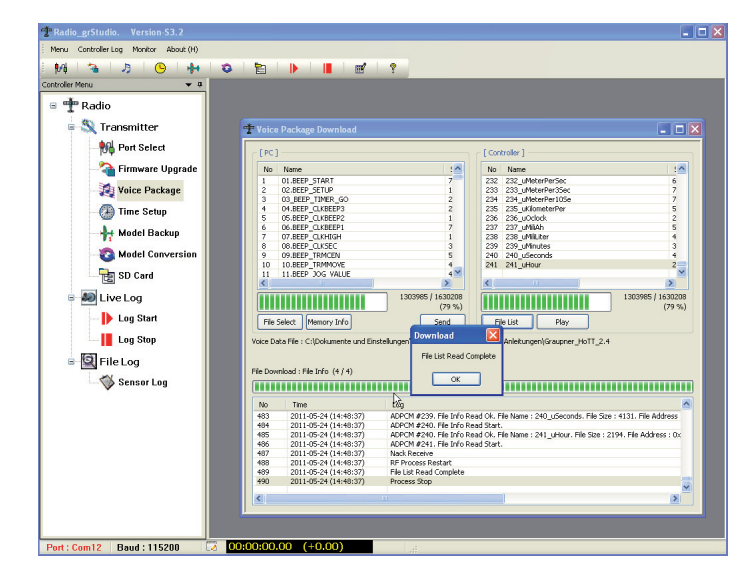

he dazu das Handbuch des Senders), um spätere Konfusion zu vermeiden.

Im rechten Fensterteil [Controller] kann durch Drücken des Buttons "File List" die auf dem Sender gespeicherte Sprachdatei ausgelesen werden. Ist die Datei vollständig ausgelesen, erscheint das Popup-Fenster "File List Read Complete". Die einzelnen Sprachdateien werden in der Liste aufgeführt.

## 4.4 Uhrzeit und Datum einstellen - Time Setup

Mit diesem Programmteil können Sie die Uhr des Senders einfach mit Ihrem PC kalibrieren.

- Mit dem Programmteil "Time Setup" kann die Sender-Uhrzeit und der Kalender einfach per Computer eingestellt werden.
- 1. Öffnen Sie im linken Funktions-Menü unter "Transmitter" den Punkt "Time Setup" oder das gelbe Uhren-Symbol in der Symbolleiste.
- Schalten Sie den Sender ein. Schließen Sie das USB-Kabel an den Computer an und verbinden es anschließend mit der USB-Buchse auf der Rückseite des Senders.

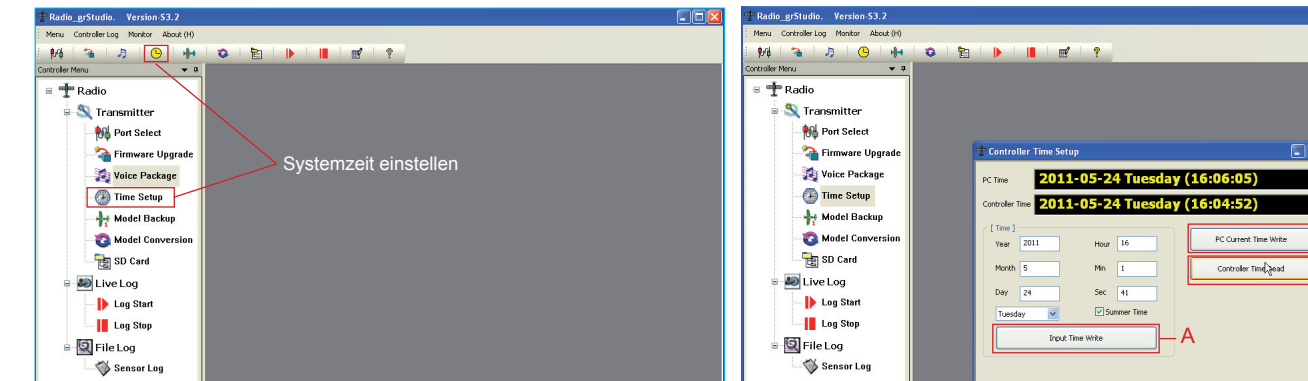

Sie können entweder

im linken Fensterteil [Time] die Uhrzeit und das Datum manuell einstellen und dann per Klick auf den Button "Input Time Write" auf

den Sender laden (A) oder im rechten Fensterteil die "Computer zeit" übernehmen, also die am Computer eingestellte Zeit direkt

durch Klicken des "PC Current Time Write" Buttons an den Sender übermitteln (B). Mit dem Button "Controller Time Read" kann die Senderzeit ausgelesen werden (C).

ort : Com12 Baud : 115200

Generell werden die Zeiten, der Wochentag und das Datum im oberen Fensterteil angezeigt: oben die "Computerzeit – PC Time", unten die im Sender gespeicherte "Senderzeit – Controller Time". Hierbei wird das "englische" Datumsformat verwendet, also Jahr-Monat-Tag. Auch der Tag wird in englischer Sprache ausgegeben. Die Uhrzeit hingegen wird im üblichen 24 Stunden Format angezeigt.

#### 4.5 Sichern der Modellspeicher - Model Backup

Mit diesem Programmteil können Sie die Modellspeicher des Senders auf Ihrem PC sichern.

- 1. Öffnen Sie im linken Funktions-Menü unter "Transmitter" den Punkt "Model Backup" oder das Flugzeug-Symbol in der Symbolleiste.
- 2. Schalten Sie den Sender ein. Schließen Sie das USB-Kabel an den Computer an und verbinden es anschließend mit der USB-Buchse auf der Rückseite des Senders.

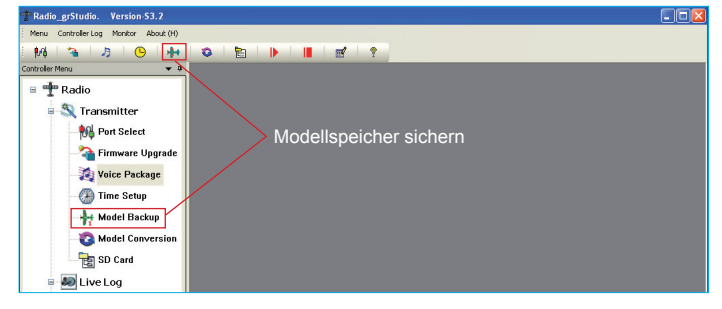

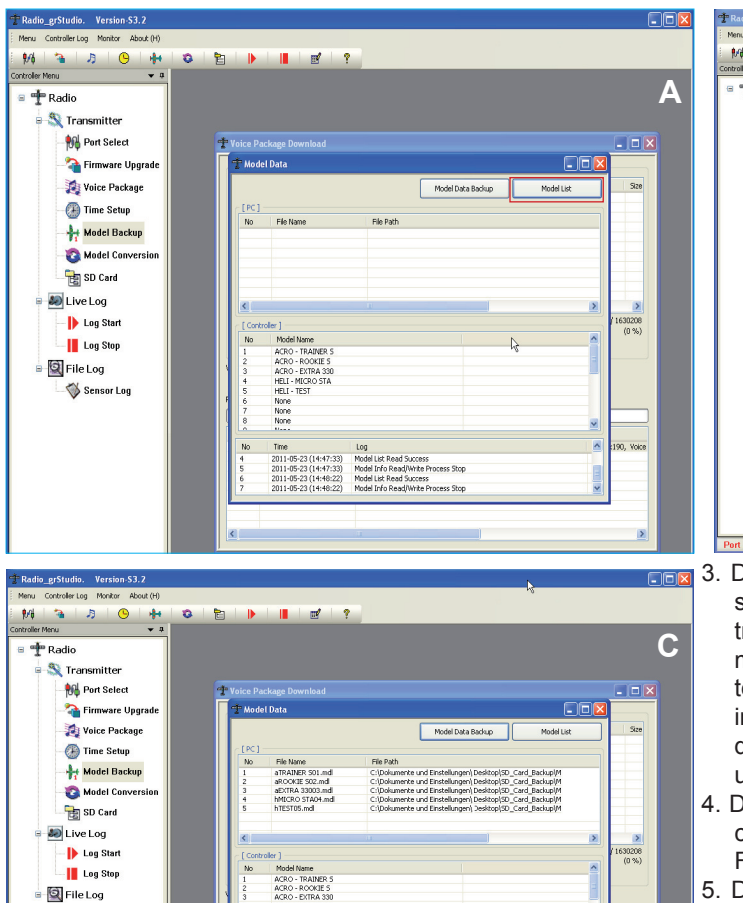

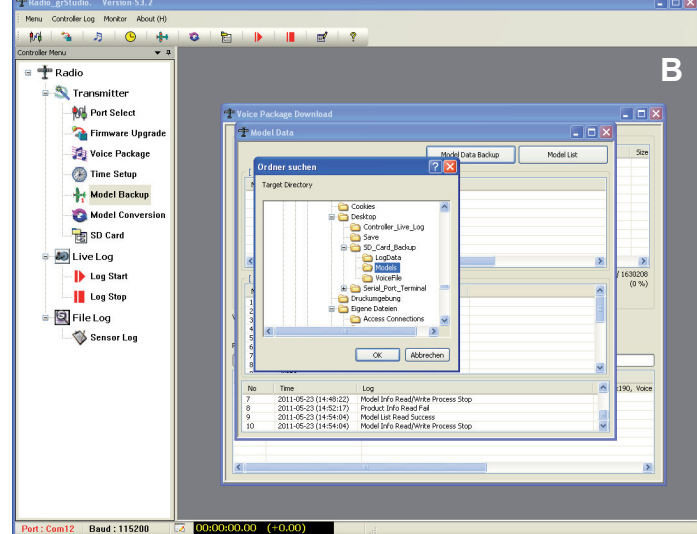

- ACRO ACRO HELT HELT None None Sensor Log Voice Log Model Data Read. • Model Data Read. • Model Data Backup Model Info Read/W
- 3. Drücken Sie rechts oben den Button "Model List", die Modellspeicher des Senders werden ausgelesen und im Fenster [Controller] aufgelistet. Modellspeicher mit Flugmodellen beginnen mit "ACRO", die der Hubschraubermodelle mit "HELI" (A). Sollten Sie vergessen haben, den Sender einzuschalten, erscheint in der untersten Zeile die Meldung "Product Info Read Fail" und der Prozess wird abgebrochen. Schalten Sie den Sender ein und wiederholen den Vorgang.
  - 4. Drücken Sie nun den Button "Model Data Backup", um den Sicherungsprozeß zu starten. Wählen Sie im sich öffnenden Fenster den gewünschten Speicherplatz und drücken OK (B).
  - 5. Die gesicherten Modellspeicher werden im oberen Fensterteil [PC] angezeigt (C).

## 4.6 Konvertieren der Modellspeicher - Model Data Conversion

- Mit diesem Programmteil können Sie die auf PC gesicherten Modellspeicher des Senders konvertieren, die z.B. bereits vor einiger Zeit mit einem älteren Firmwarestand gesichert wurden, oder auch zwischen den Sendern mx-12 HoTT und mx-16 HoTT.
- 1. Öffnen Sie im linken Funktions-Menü unter "Transmitter" den Punkt "Model Conversion" – oder das Kreis-Symbol in der Symbolleiste
- Schalten Sie den Sender ein. Schließen Sie das USB-Kabel an den Computer an und verbinden es anschließend mit der USB-2. Buchse auf der Rückseite des Senders.

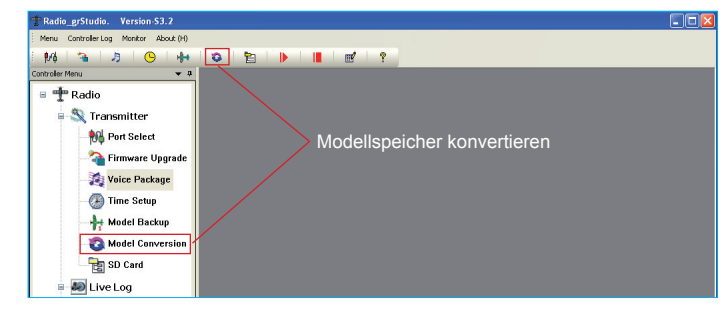

Drücken Sie nun den Button "File Select" um die gewünschte(n) 3. Modellspeicher-Datei(en) auszuwählen. Diese werden im oberen Fensterteil [SOURCE] aufgelistet mit Name (Source File), Sendermodell (Produkt) und Firmware-Version (Version). Beachte: alle hier aufgelisteten Dateien werden konvertiert, sollten Sie also Dateien ausgewählt haben, die Sie nicht um wandeln wollen, können Sie diese mit dem Button "Delete" wieder aus der Liste löschen (A).

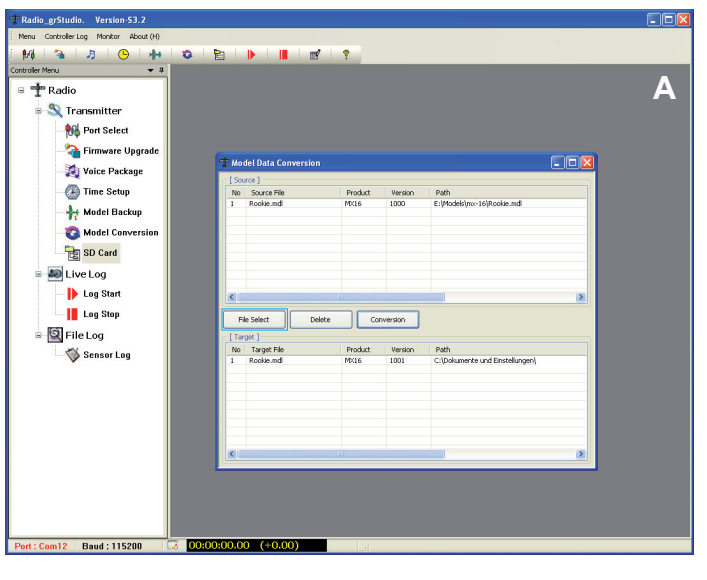

m12 Baud : 115200

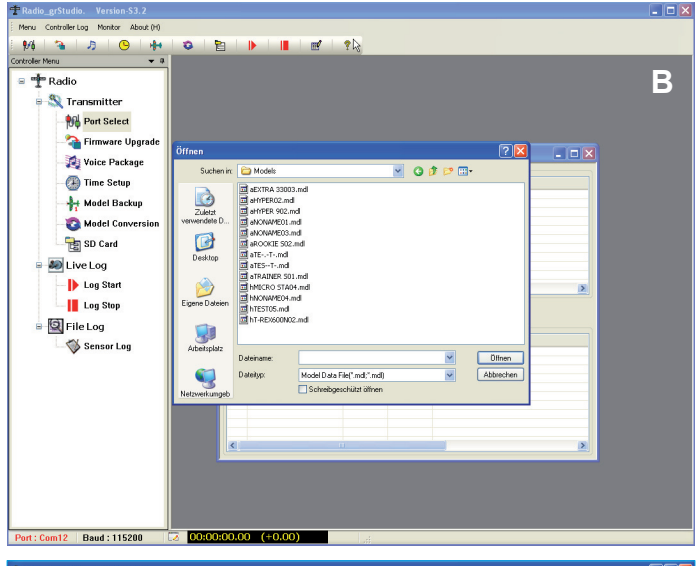

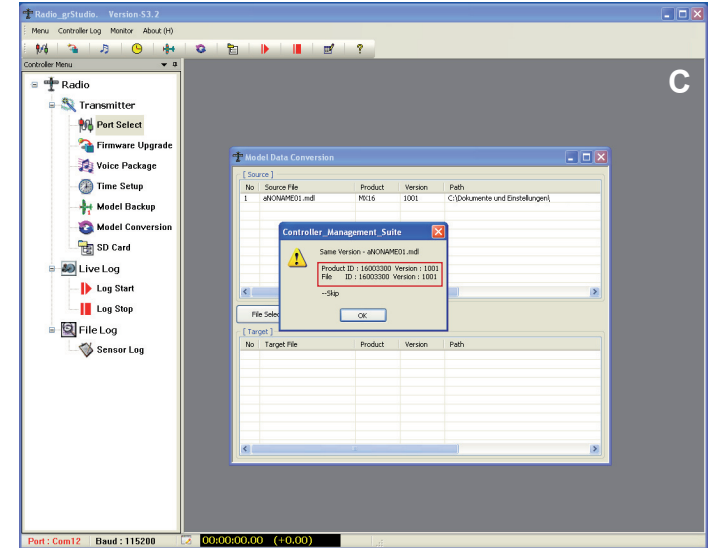

₿/ĝ 3 月 в \*\* D 🛨 Radio S Transmitter MA Port Select 猗 Firmware Upgrad 👩 Voice Package 🕑 Time Setun Path E:\Mo 👆 Model Backup 8 Model Co BD Card 🗶 Live Log Ib Log Start Log Stop lect Delete Conversion File Log Sensor Log Target File Path C:\Dok

## 4.7 Verwalten der SD-Karte im Sender - SD Card

 Sind alle zu konvertierenden Dateien korrekt unter [SOURCE] aufgelistet, drücken Sie den Button "Conversion". Es öffnet sich ein Popup-Fenster, wählen Sie hier den gewünschten Speicherordner aus und klicken OK (B).

- 5. Die Speicherkonvertierung startet. Sollten Sie eine aktuelle Modellspeicherdatei ausgewählt haben, d.h. die Konvertierung ist nicht nötig, erscheint das Popup "Same Version - Skip" (C), drücken Sie auf OK. Die Datei wird nicht konvertiert. Ist hingegen eine ältere Datei oder die eines anderen Sendermodells ausgewählt, wird die Konvertierung durchgeführt und die Datei erscheint mit aktueller Versionsnummer im unteren Fensterteil [TARGET] (D).
- Die konvertierten Dateien können nun in einem geeigneten Kartenleser im PC direkt auf SD-Karte in den Ordner "Models" kopiert oder mit dem Programmteil "SD-Card" via USB-Kabel auf die eingelegte SD-Karte im Sender transferiert werden.

Mit diesem Programmteil können die Ordner bzw. Daten der im Sender eingelegten SD-Karte verwaltet werden oder direkt von SD-Karte auf den PC oder vom PC auf die SD-Karte kopiert werden.

Öffnen Sie im linken Funktions-Menü unter "Transmitter" den Punkt "SD Card" – oder das Dateiverzeichnis-Symbol in der Symbolleiste.

 Schalten Sie den Sender ein. Schließen Sie das USB-Kabel an den Computer an und verbinden es anschließend mit der USB-Buchse auf der Rückseite des Senders.

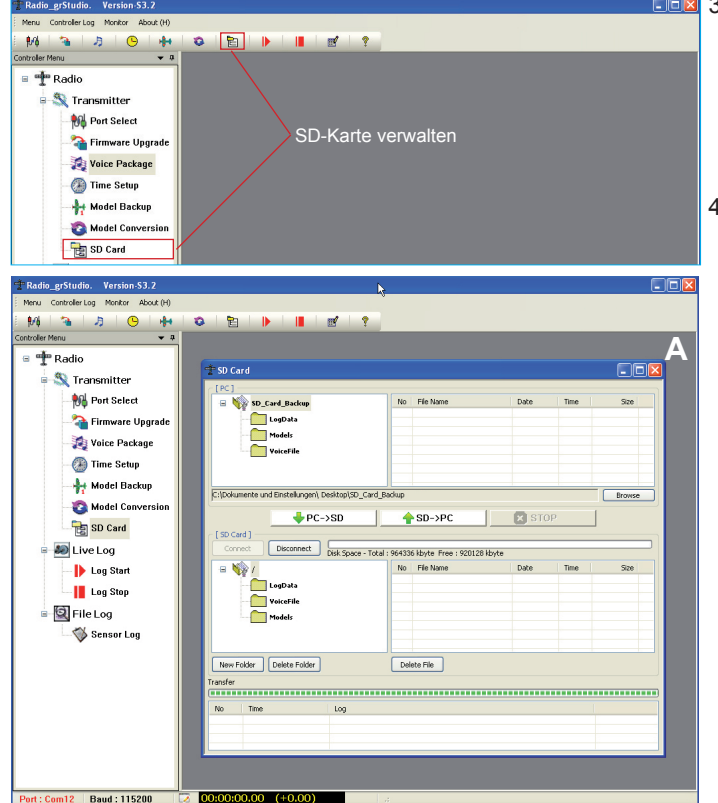

- Im oberen Fensterteil [PC] werden die auf dem PC gesicherten Ordner (SD\_Card\_Backup) der SD-Karte angezeigt, im unteren Fensterteil die auf der SD-Karte im Sender gespeicherten. *Beachte:* der Sicherungsordner "SD\_Card\_Backup" wird automatisch beim erstmaligen Öffnen dieses Programmteils in dem Ordner angelegt, in dem auch die Datei "Radio\_grStudio.exe" abgelegt ist (A).
  - 4. Drücken Sie den Button "Connect", im unteren Fensterteil werden die Dateiordner der SD-Karte im Sender angezeigt. Sie

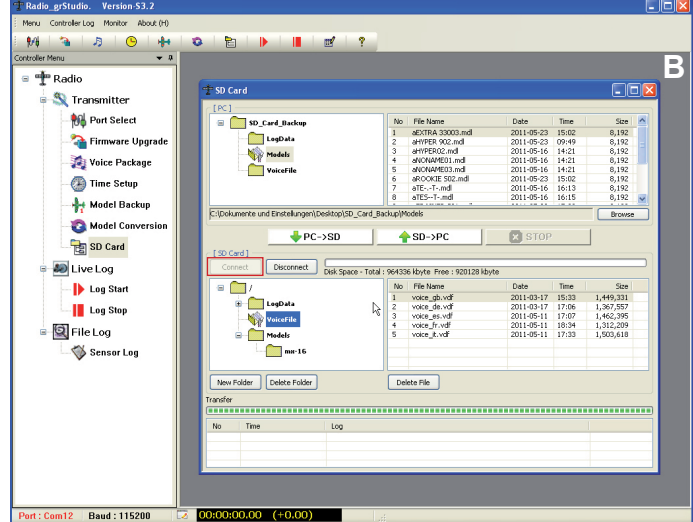

Graupner Radio Studio

können die Ordner anklicken, um die darin gespeicherten Dateien anzusehen (B).

5. Sie können auf der SD-Karte auch neue Ordner anlegen oder nicht mehr benötigte Ordner löschen, drücken Sie dazu die Buttons "New Folder" oder "Delete Folder" (C -D).

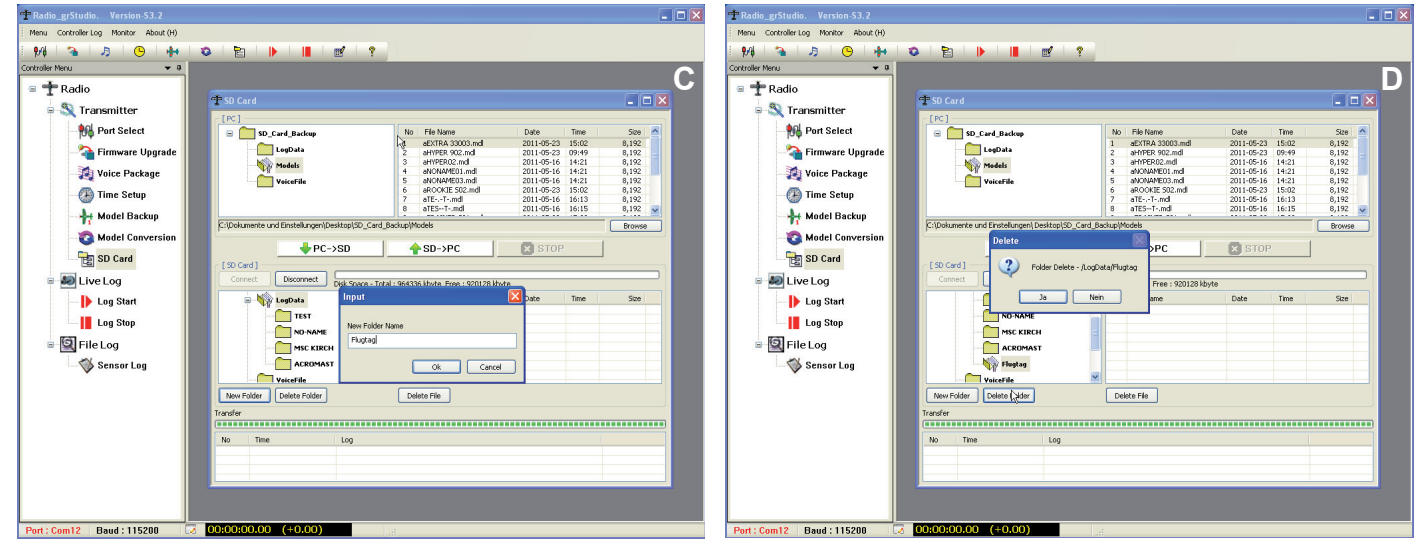

6. Um Dateien vom PC auf den Sender zu übertragen, doppelklicken Sie auf den gewünschten Ordner im oberen linken Fensterteil, und markieren dann die zu übertragenden Dateien im rechten Fensterteil (E).

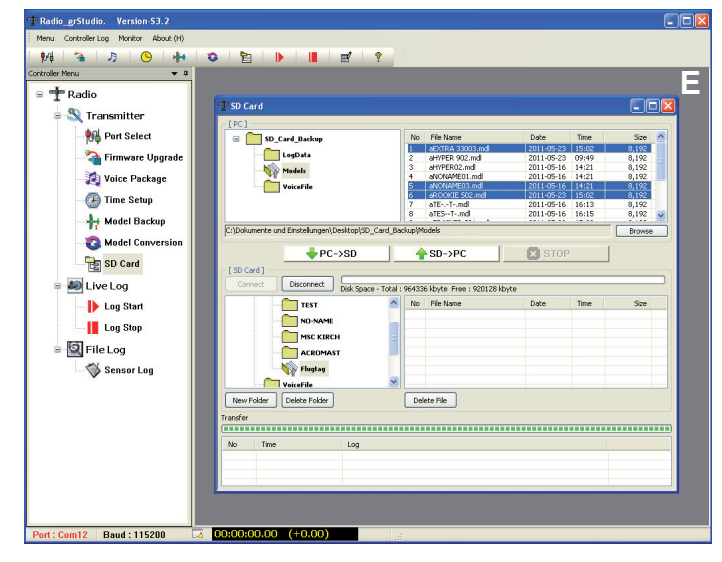

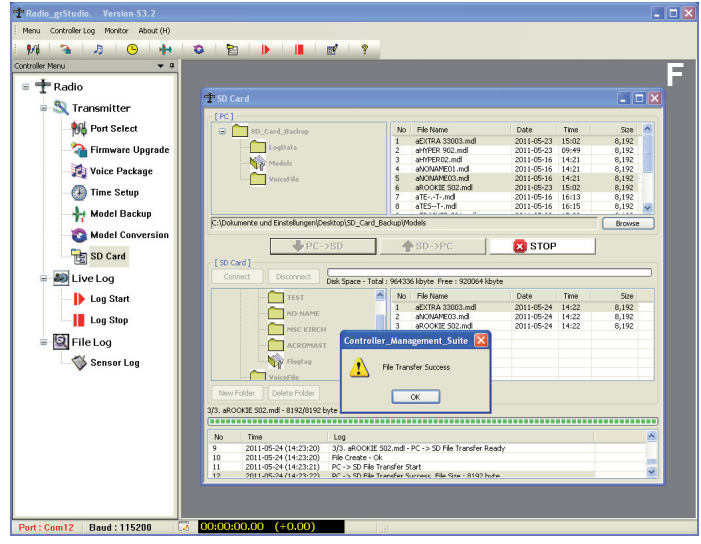

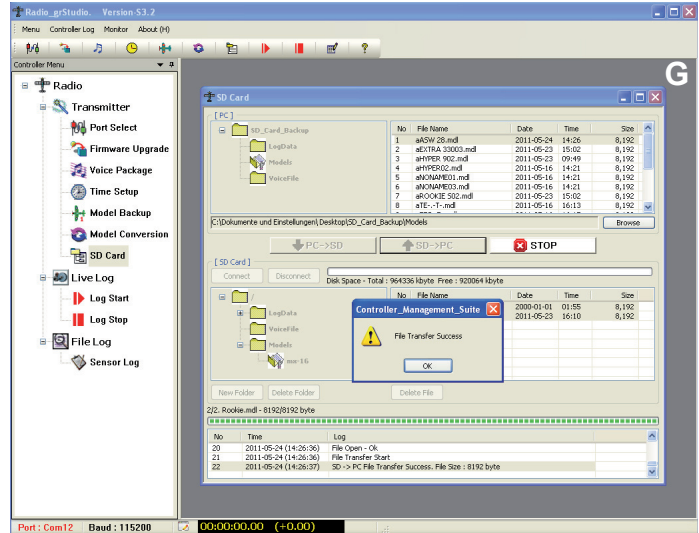

- Mit einem Klick auf "PC -> SD" wird die Übertragung gestartet. Der Progress-Balken startet, außerdem wird im Fenster darunter der aktuelle Ablauf detailliert aufgeführt. Ist die Übertragung beendet, erscheint das Popup-Fenster "File Transfer Success" und die Dateien erscheinen auch im unteren Programmfenster (F).
- Um Dateien vom Sender auf den PC zu übertragen, doppelklicken Sie auf den gewünschten Ordner im unteren linken Fensterteil, und markieren dann die zu übertragenden Dateien im rechten Fensterteil.
- Mit einem Klick auf "SD -> PC" wird die Übertragung gestartet. Der Progress-Balken startet, außerdem wird im Fenster darunter der aktuelle Ablauf detailliert aufgeführt. Ist die Übertragung beendet, erscheint das Popup-Fenster "File Transfer Success" und die Dateien erscheinen auch im oberen Programmfenster (G).
- 10.Sind alle Daten wie gewünscht übertragen, klicken Sie auf den Button "Disconnect", um die Kommunikation zwischen PC uns Sender zu trennen. Anschließend können Sie den Sender ausschalten.

## 5. PROGRAMMTEIL LIVE LOG - DATENANZEIGE IN ECHTZEIT

Mit dem Programmteil "Live Log" können die Daten des Senders und Empfängers sowie der optionalen Sensoren "live" und graphisch dargestellt werden.

Die Anzeige am Bildschirm entspricht im wesentlichen der Daten-Anzeige im Senderdisplay bzw. der Smart-Box.

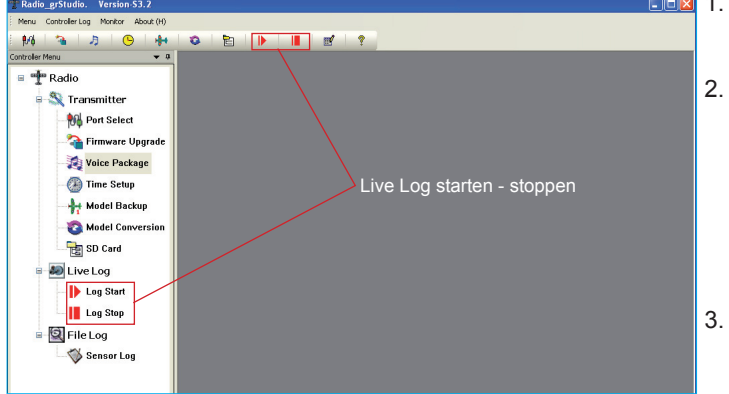

- 1. Schließen Sie das USB-Kabel an den Computer an und verbinden es anschließend mit der USB-Buchse auf der Rückseite des Senders. Schalten Sie den Sender und Ihr Modell ein.
  - Starten Sie die Übertragung mit einem Druck auf das " ▶ Play-Symbol" in der Symbolleiste oder "Live Log" – "Log Start" in der Menüzeile. Sobald die Verbindung aktiv ist, erscheint in der unteren Statuszeile ein blinkendes grünes Pfeilsymbol anstatt des roten X. Außerdem startet die Uhr in der Live Log Statuszeile. Mit dem "■ Stopp-Symbol" kann die Wiedergabe angehalten werden, gleichzeitig erlischt das grüne Pfeilsymbol in der Statuszeile.
  - 3. Je nach im Sendermenü "Telemetrie Sensor wählen" aktivierten Sensor öffnen sich die benötigten Anzeigefenster automatisch. Sie können zwar alle Fenster öffnen, angezeigt werden können aber nur Daten in dem Fenster, das auch im Sender
- aktiviert wurde. Die restlichen Fenster zeigen die Werte währenddessen "eingefroren", d.h. inaktiv an.
- 4. Sobald Sie die Live-Aufzeichnung mit dem "■ Stopp-Symbol" angehalten haben, erscheint ein Popup-Fenster "Log Data Save" mit der Nachfrage, ob Sie die gerade geloggten Dateien speichern möchten oder nicht. Die Dateien werden in dem Ordner Controller\_Llve\_Log gesichert. *Beachte:* dieser Sicherungsordner wird automatisch beim erstmaligen Öffnen dieses Programmteils in dem Ordner angelegt, in dem auch die Datei "Radio\_grStudio.exe" abgelegt ist.

Folgende Anzeigefenster sind verfügbar - bzw. können auch in der Menüleiste unter "Monitor" manuell geöffnet werden:

#### 5.1 RF DBM/RXSQ - visualisiert die Daten der Belegung des 2.4 GHz-Bandes

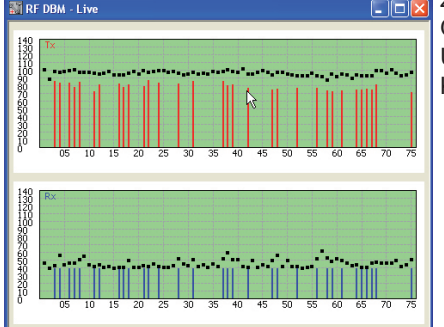

zeigt den aktuellen HF Status an (analog zum Senderdisplay): Obere Reihe: Empfangsleistung in dBm der Kanäle 1 – 75 des 2.4 GHz-Bandes Untere Reihe: Empfangsleistung in dBm des beim Empfänger eintreffenden Signals der Kanäle 1 – 75 des 2.4 GHz-Bandes

#### 5.2 Sensor – Receiver:

| Quality       | Signalqualität in %                                                                                                    |
|---------------|----------------------------------------------------------------------------------------------------|
| Strenght      | Signalstärke in %                                                                                                    |
| DBM           | Empfangsleistung in %                                                                                                    |
| Loss Packet   | zeigt den längsten Zeitraum in ms an in dem Datenpakete bei der Übertragung verlorengegangen sind. In der Praxis ist das der längste Zeitraum in dem das Fernsteuersystem in den Failsafe-Modus gegangen ist |
| Receiver Volt | aktuelle Empfängerspannung                                                                                                    |
| Low Volt      | Minimale Betriebsspannung des Empfängers seit dem Einschalten                                                                                                    |
| Receiver Temp | aktuelle Empfängertemperatur                                                                                                    |

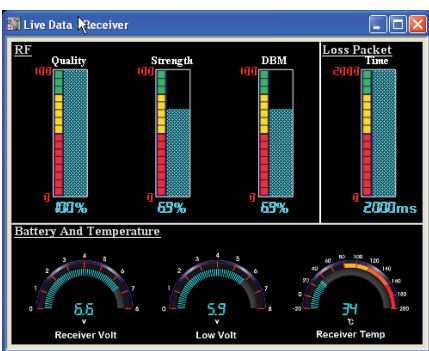

#### 5.3 Sensor – General:

| Climb Rate      | Steig- oder Sinkrate in m/1 Sek. und m/3 Sek.                                                          |
|-----------------|----------------------------------------------------------------------------------------------------|
| Fuel            | Kraftstoffverbrauch in Milliliter                                                                      |
| ALT             | Flughöhe in Meter                                                                                      |
| Batt Cells      | zeigt bei angeschlossenem Balancerstecker die Einzelzellenspannungen von Zelle 1 (C1) bis Zelle 6 (C6) |
| Sensor 1/2 Volt | aktuelle Spannung des optionalen Sensor 1 oder 2                                                       |
| Sensor 1/2 Temp | aktuelle Temperatur des optionalen Sensor 1 oder 2                                                     |
| RF RXSQ         | Signalstärke des beim Empfänger ankommenden Signals in %                                               |
| Power RPM       | aktuelle Drehzahl des optionalen RPM Sensors                                                           |
| Power Volt      | aktuelle Spannung des angeschlossenen Akkus                                                            |
| Power Current   | aktuelle Stromabgabe des angeschlossenen Akkus                                                         |
| Power Capacity  | aktuell verbrauchteKapazität des angeschlossenen Akkus                                                 |

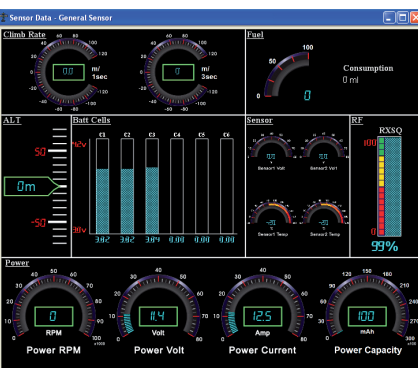

#### 5.4 Sensor – Electric:

| ALT             | Flughöhe in Meter                                                                                              |
|-----------------|----------------------------------------------------------------------------------------------------|
| Climb Rate      | Steig- oder Sinkrate in m/1 Sek. und m/3 Sek.                                                                  |
| Batt Cells      | zeigt bei angeschlossenem Balancerstecker die Einzelzellenspannungen von Akku 1 (L1 - L7) und Akku 2 (H1 - H7) |
| Sensor 1/2 Volt | aktuelle Spannung des optionalen Sensor 1 oder 2                                                               |
| Sensor 1/2 Temp | aktuelle Temperatur des optionalen Sensor 1 oder 2                                                             |
| RF RXSQ         | Signalstärke des beim Empfänger ankommenden Signals in %                                                       |
| Power Volt      | aktuelle Spannung des angeschlossenen Akkus                                                                    |
| Power Current   | aktuelle Stromabgabe des angeschlossenen Akkus                                                                 |
| Power Capacity  | aktuell verbrauchteKapazität des angeschlossenen Akkus                                                         |

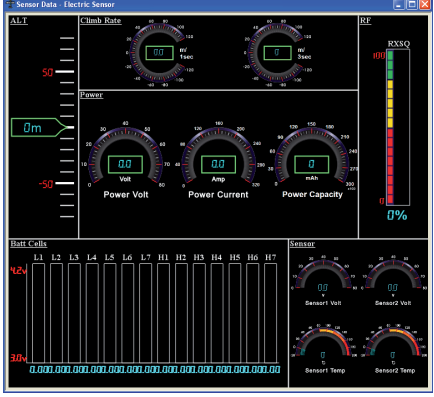

### 5.5 Sensor – GPS:

| ALT                | Flughöhe in Meter                                        | 3)<br>R | Live  |
|--------------------|----------------------------------------------------------|---------|-------|
| Climb Rate         | Steig- oder Sinkrate in m/1 Sek. und m/3 Sek.            |         |       |
| Heading            | Flugrichtung in Grad                                     |         | 6.06  |
| SPD                | aktuelle Geschwindigkeit in km/h                         |         | וווכר |
| Distance           | akutelle Entfernung vom Startpunkt in Meter              |         |       |
| RF RXSQ            | Signalstärke des beim Empfänger ankommenden Signals in % | Ē       | limb  |
| NS: North Latitude | Nördlicher Breitengrad                                   |         | 23    |
| EW: East Longitude | Östlicher Längengrad                                     |         |       |

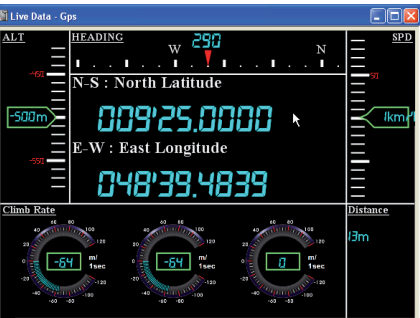

#### 20. Sensor – Vario:

| ALT        | Flughöhe in Meter                                        | M Live Dat |
|------------|----------------------------------------------------------|------------|
| Climb Rate | Steig- oder Sinkrate in m/1 Sek., m/3 Sek. und m/10 Sek. | ALI        |
| Max        | Maximale Flughöhe seit dem Start                         |            |
| Min        | Minimale Fluhöhe seit dem Start                          |            |
| RF RXSQ    | Signalstärke des beim Empfänger ankommenden Signals in % | Im         |

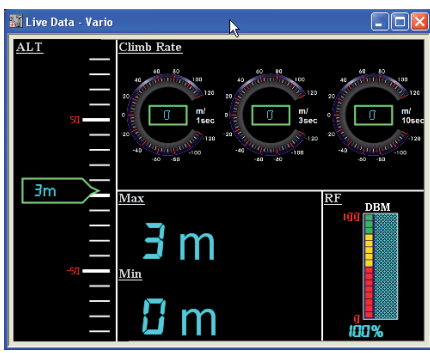

#### 6. PROGRAMMTEIL FILE LOG - ANZEIGE DER LOGDATEIEN DES SENDERS

Dieser Programmteil dient zur Anzeige der aufgezeichneten Logdateien des Senders. Um den Datenlog des Senders zu starten, müssen die Uhren des Senders aktiviert sein. Sobald eine Uhr gestartet wurde (egal ob Flugzeit- oder Stoppuhr), beginnt die Datenaufzeichnung auf der SD-Karte des Senders – erkennbar am laufenden Balken innerhalb des Kartensymbols im Senderdisplay. Wird die Uhr angehalten oder der Sender ausgeschaltet, endet die Aufzeichnung.

Entnehmen Sie die SD-Karte aus dem Sender und stecken Sie in den Speicherkartenleser Ihres Computers.

Öffnen Sie den Ordner "LogData" der Speicherkarte. Pro Modellspeicher wird ein Ordner mit dem Namen des Modellspeichers abgelegt. Öffnen Sie den gewünschten Ordner, entsprechend dem Modellspeicher. Die Logdateien werden chronologisch nach Datum gespeichert. "0001\_2011-3-15.bin" bedeutet z.B. die erste (0001) Logdatei, aufgenommen am 15.03.2011. Wird die Uhr erneut gestartet, z.B. zum zweiten Flug des Tages, wird diese Datei unter dem Namen "0002\_2011-3-15.bin" gespeichert usw.

Um die Logdateien nun anzusehen, starten Sie "Sensor Log", um alle Daten , auch die der angeschlossenen Sensoren zu sehen. *Achtung:* ist Live Log aktiv - grünes Pfeilsymbol in der Statusleiste - kann die Wiedergabe nicht gestartet werden - es erscheint das Popup-Fenster "Live Log Monitoring". Beenden Sie in diesem Fall die Aufzeichnung durch einen Druck auf das "
Stopp-Symbol" und starten Snsor Log erneut erneut.

#### 6.1 Sensor Log

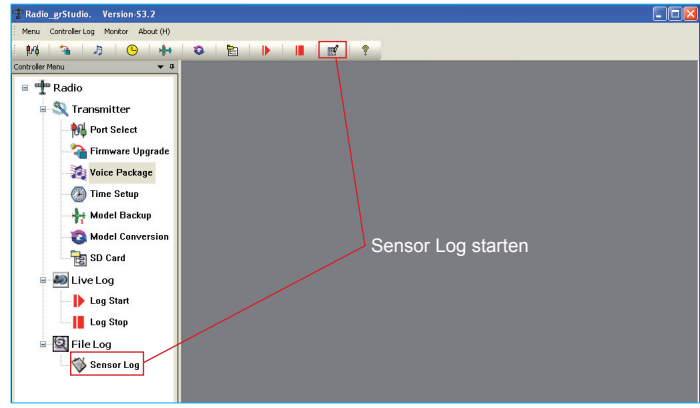

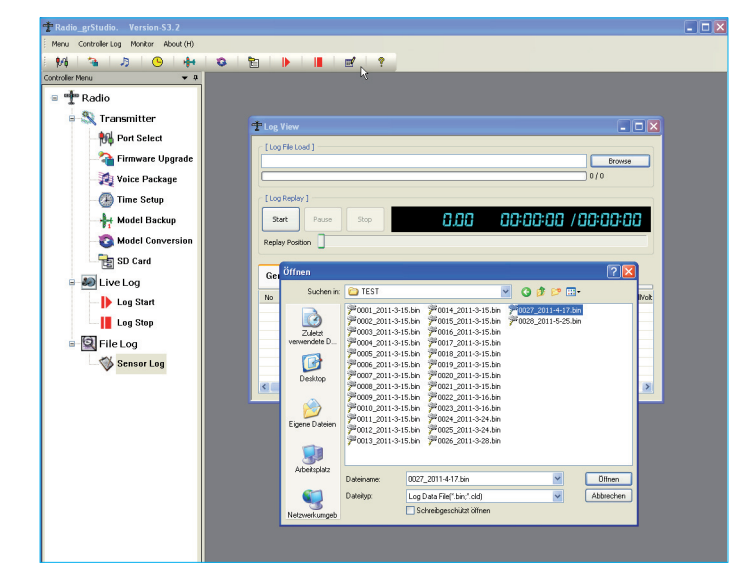

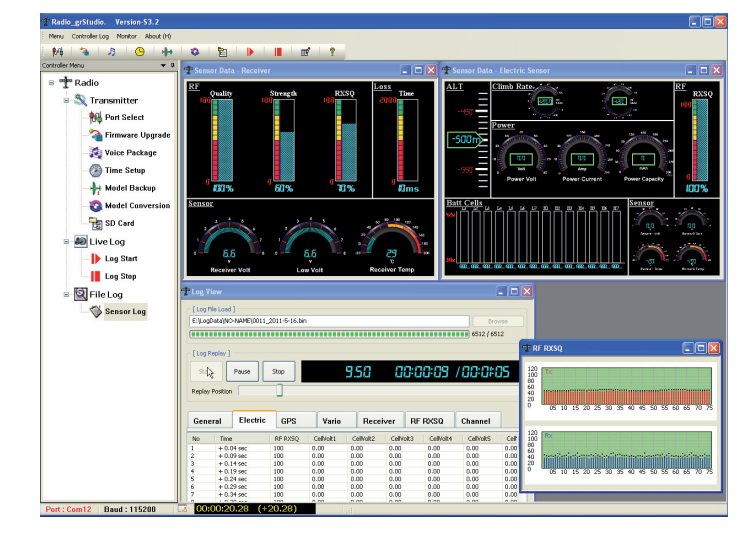

Drücken Sie den "Browse" Button und wählen im sich öffnenden Fenster die gewünschte Datei mit einem Doppelklick aus. Sie können entweder Log-Dateien von SD-Karte mit der Dateiendung \*.bin oder durch Llve Log aufgezeichnete Daten mit der Endung \*.cld. Die Datei wird nun geladen, der Statusbalken zeigt den Fortschritt an, die Anzahl der gespeicherten Datensätze wird ebenfalls angezeigt "XXXX : XXXX".

Mit den Reitern "General", "Electric" usw. können Sie die gespeicherten Sensor LogDaten in tabellarischer Form ansehen.

Zur graphischen Darstellung drücken Sie den Button "Start". Je nach gespeicherten Sensordaten öffnen sich die zur Anzeige erforderlichen Fenster automatisch. Die Fenster sind dieselben wie im Programmteil Live Log. Neu ist hingegen die tabellarische Darstellung "Log View". Hier werden alle Daten in tabellarischer Form aufgelistet, neu hinzugekommen ist der Reiter "Channel", der die Servopositionen (in us) aller Kanäle protokollliert. Sollte während der Aufzeichnung kein Sensor angeschlossen gewesen sein, öffnen sich zumindest die Fenster "Receiver" und "RF DBM", da diese Daten immer aufgezeichnet werden. Die Digitalanzeige rechts zeigt in der Reihenfolge von links nach rechts die Aufnahmezeit der einzelnen Logdaten in Sekunden seit dem Start, die abgelaufene Gesamtzeit sowie die Gesamtzeit der Datenaufzeichnung.

Mit den Buttons "Pause" und "Stop" können Sie die Wiedergabe pausieren oder stoppen. Sie können mit der Maus auch direkt auf den Schieber klicken und ihn an die gewünschte Position bringen, um nur einen Abschnitt wiederzugeben.